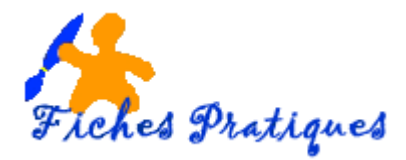

# Créer un diaporama photo

<u>Important</u>: Windows Live Movie Maker est uniquement compatible avec Windows Vista et 7 et est proposé à l'installation de la suite Windows Live. Le logiciel gère, via Windows Live Photo Gallery, l'importation depuis un caméscope DV/HDV via un assistant d'importation, ou depuis un appareil photo numérique. Mais si vous utilisez Windows XP, vous avez la possibilité d'installer Windows Movie Maker.

Windows Live Movie Maker n'a pas la prétention de fournir une qualité professionnelle mais vous permettra de réaliser assez facilement vos premiers montages vidéo.

Avec Windows Live Movie Maker, vous pouvez :

- Importer des photos et des vidéos
- Monter des films en y ajoutant de la musique, choisir un thème, des transitions et des effets.
- Partager un film sur Internet

Avant toute chose, préparez un répertoire avec les éléments que vous allez insérer dans votre vidéo : photos, vidéo et musique.

# 1. L'interface

- Le ruban supérieur propose les onglets de travail suivants : Accueil, Animations, Effets visuels, Projets, Affichage et Edition.
- L'écran principal permet d'afficher un aperçu du montage sur la gauche et la zone de montage sur la droite

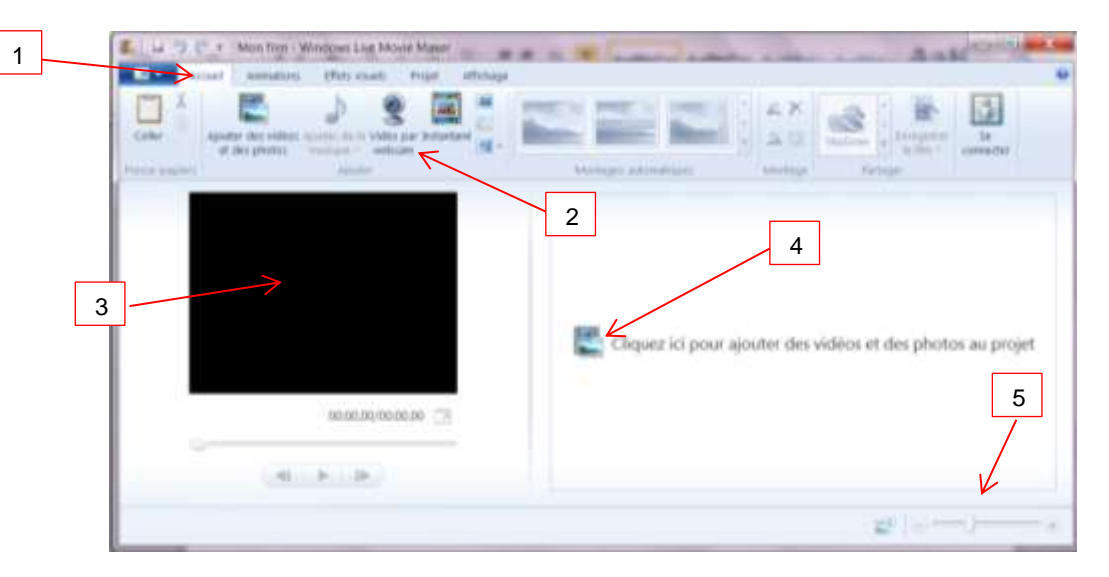

- 1. Les onglets
- 2. Les commandes spécifiques à l'onglet activé
- 3. L'aperçu du montage et l'écran de lecture
- 4. La zone de montage
- 5. Le zoom
- Le premier onglet vous permet de créer, d'ouvrir ou d'enregistrer votre projet.
  Déroulez la flèche sur la droite pour faire apparaître les différentes options.

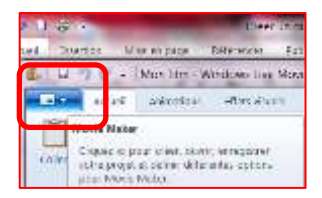

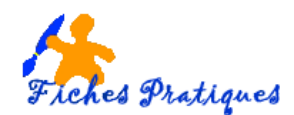

# 2. Ajouter ou supprimer des photos

- Cliquez sur le bouton Ajouter des vidéos et des photos dans l'onglet Accueil.
- Sélectionnez les fichiers à importer directement sur votre ordinateur
- Chaque photo est ajoutée sur la zone de montage sous la forme de vignettes et vous pouvez lire le montage vidéo sur la partie droite de l'écran.
- Une fois vos fichiers vidéos et photos importés, l'onglet Edition surmonté de l'option Outils vidéos s'affiche dans le ruban supérieur et propose plusieurs réglages pour votre montage.

Pour supprimer une photo, sélectionnez sa vignette dans la zone de montage puis cliquez sur la **coche Rouge** du groupe **Montage** ou cliquez sur la touche **Suppr** de votre clavier. Pour déplacer une photo, sélectionnez sa vignette puis sans lâcher la souris, déplacez-la à l'endroit souhaité.

<u>Remarque</u> : vous pouvez sélectionner plusieurs photos en une seule fois en sélectionnant le premier fichier puis tout en maintenant la touche CTRL de votre clavier, sélectionnez le dernier fichier à insérer.

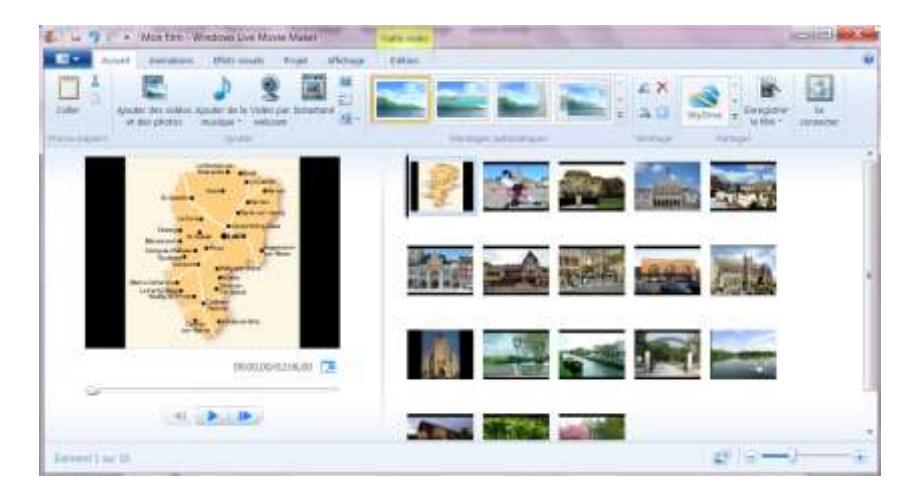

# 3. Montage automatique

Vous pouvez choisir un thème Vidéo automatique

- Sous l'onglet Accueil, dans le groupe Montages automatiques, cliquez sur le thème que vous souhaitez
- Movie Maker ajoute automatiquement des titres, un générique, des transitions, des effets et bien d'autres éléments pour vous.
- Continuez votre montage ou enregistrez simplement votre film.

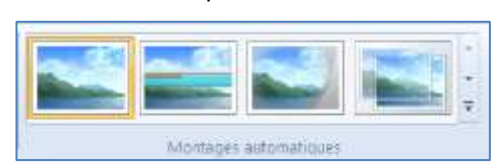

# 4. Ajouter des transitions et des effets

Les transitions définissent les enchaînements entre les différentes vidéos et photos du montage. Vous pouvez choisir par exemple un fondu classique ou choisir un effet mosaïque ou une page qui tourne par exemple. Comme pour les effets dans Powerpoint 2010 il suffit de les prévisualiser juste en passant la souris sur son icône.

| Actual Annations Effets musis | Projet Affichage Edition |              |                       |  |  |
|-------------------------------|--------------------------|--------------|-----------------------|--|--|
|                               |                          | Durie 1,50 + |                       |  |  |
|                               | In unterflooren          |              | Hervitenique et avoit |  |  |

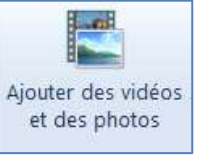

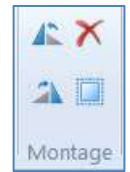

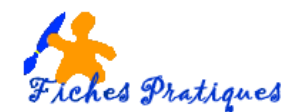

- Cliquez sur une animation dans le groupe Transitions
- Vous pouvez appliquer la même transition en cliquant sur Appliquer à Tout
- Choisissez une vue dans le groupe Panoramique et zoom
- Vous pouvez appliquer la même vue en cliquant sur Appliquer à Tout

Remarque : un repère visuel apparaît dans le coin inférieur gauche de la photo sélectionnée lorsqu'une transition est appliquée.

#### Un autre onglet qui fonctionne sur le même principe : l'onglet Effets visuels

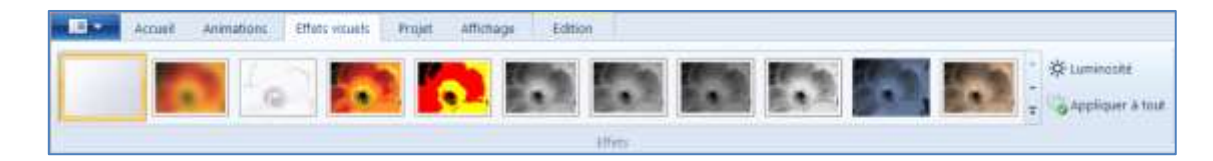

Ces effets appliquent un filtre à votre photo, que ce soit un passage simple au noir et blanc ou sépia.

# 5. Ajouter des titres, légendes et génériques

Le titre est un texte qui apparaît sur un fond uni noir.

- Sélectionnez l'onglet Accueil puis sélectionnez la photo à faire précéder du titre
- Dans le groupe Ajouter, cliquez ensuite sur le bouton Ajouter un Titre.
- Saisissez le texte pour votre titre.
- L'onglet Format surmonté de l'option Outils texte apparaît dans le ruban du haut
- Modifiez la police, la taille ou la couleur si besoin
- Dans le groupe Effets, pointez la souris sur celui que vous souhaitez pour le visualiser puis cliquez dessus pour l'appliquer

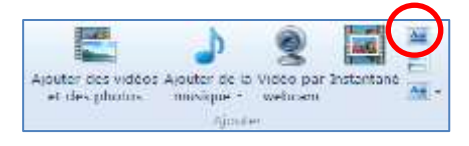

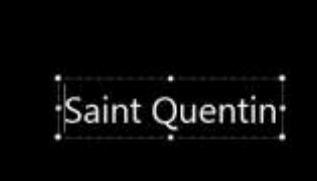

|         | ) (; E  | Girt questin - Windows Live Movie Max                                                                                                    | Contraction Contraction   | And Add and the second second s | ansiel a | 23 |
|---------|---------|----------------------------------------------------------------------------------------------------|---------------------------|----------------------------------------------------------------------------------------------------|----------|----|
| - E     | Altabil | Arematizes Effets wasaits Projet                                                                                                    | Affickage Editor. Format  |                                                                                                    |          |    |
| Codey A | Date    | $ \begin{array}{cccc} \operatorname{trappet} I & + 36 & + & A_{A}, \operatorname{Transparence} \\ G & I & A + A^{*}, A^{*} & \blacksquare & \blacksquare \\ \end{array} $ | A Cooker d'arritre plas * |                                                                                                    |          |    |
| Press-p | Apera   | ALACS PROSPERATIV                                                                                                    | Ante                      | she.                                                                                                    |          |    |

Une légende est un texte qui apparaît sur une vidéo ou une photo.

- Sélectionnez l'onglet Accueil puis sélectionnez la photo à faire précéder du titre
- Dans le groupe Ajouter, cliquez ensuite sur le bouton Ajouter une légende.
- Saisissez le texte pour votre légende.

Le fonctionnement est le même que pour le titre, **l'onglet Format** s'affiche et vous permet de faire des modifications et d'appliquer des effets à votre légende.

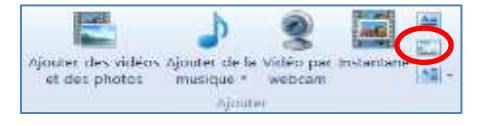

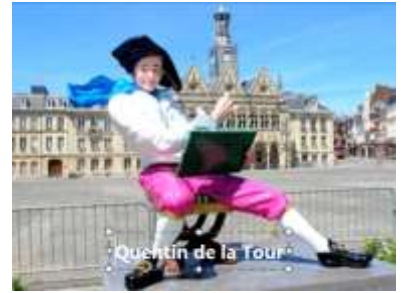

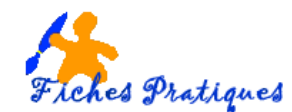

Un générique est un texte qui défile et qui est positionné à la fin d'un montage vidéo.

- Sélectionnez l'onglet Accueil puis sélectionnez la photo à faire précéder du titre
- Dans le groupe Ajouter, cliquez ensuite sur le bouton Ajouter un générique.
- Saisissez le texte pour votre générique.

Le fonctionnement est le même que pour le titre, **l'onglet Format** s'affiche et vous permet de faire des modifications et d'appliquer des effets à votre générique.

# 6. Ajoutez de la musique

On peut également placer une musique de fond, en MP3 qu'on importe en fin de projet

- Sélectionnez l'onglet Accueil, puis cliquer sur l'icône Ajouter de la musique
- La boîte de dialogue Ajouter de la musique apparaît, sélectionnez un fichier son de votre ordinateur.

La musique apparaît au-dessus du montage vidéo :

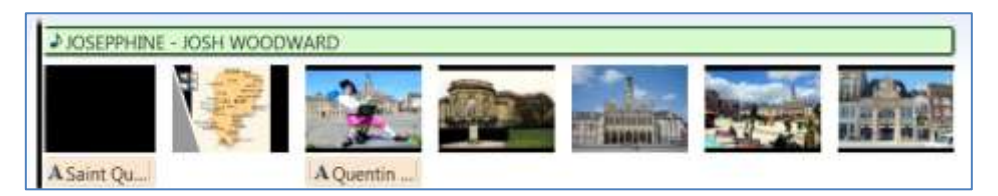

Même principe que pour le texte, un nouvel onglet apparait : **Outils audio**. Il permet de caler correctement le morceau de musique avec les photos. Vous avez la possibilité de faire des coupures, de définir des points de début et de fin.

|            | Accueil                | Animations      | Effets | visuels | Projet         | Affichage                | Edition        | Options        | ormat    |    |
|------------|------------------------|-----------------|--------|---------|----------------|--------------------------|----------------|----------------|----------|----|
| 000        | R Appartion en fondu : |                 | Lente  | -       |                | Définir l'heure de début | Hecee de début | : 0,00 s       | \$       |    |
| Volume de  |                        | anes // condu   |        |         | Frantinonas    | i+ Définir le            | point de début | Point de début | a 00,0   | \$ |
| la musique | Dispar                 | tion en tondu : | rewe   |         | Prostation and | + Définir le             | point de fin   | Point de fin : | 253,82 s | ٠  |
| Audio      |                        |                 |        |         | Montage        |                          |                |                |          |    |

<u>Remarque</u> : vous n'avez pas la possibilité de mettre une voix directement depuis le logiciel. Pour cela, il vous faut enregistrer votre voix avec Audacity par exemple et l'importer comme un morceau de musique.

# 7. Enregistrez le projet du montage

Afin de pouvoir modifier votre montage une prochaine fois, il convient de le sauvegarder sur votre ordinateur.

 Dans le premier onglet, cliquez sur la flèche située en haut et à droite puis cliquez sur Enregistrez le projet

# 8. Finalisez le montage final

Une fois votre montage vidéo réalisé, créez le fichier vidéo final.

- Dans l'onglet Accueil, et dans le groupe Partager, cliquez sur Enregistrer le film.
- Effectuez votre choix, par exemple, **Pour gravure sur DVD**
- Après avoir enregistré le film, Movie Maker affiche une nouvelle fenêtre nommée Création de DVD Windows.

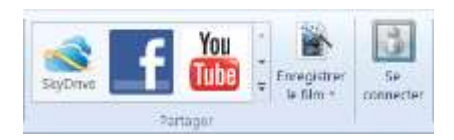

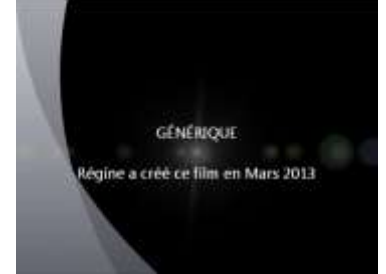